| 下載Android需使用的SSL VP<br>Play商店,搜尋欄位打上Fo                                                                                                    | PN軟體FortiClient 到Google<br>ortiClient,下載安裝軟體。                                                                                                    |
|----------------------------------------------------------------------------------------------------|----------------------------------------------------------------------------------------------------|
| ସେ 🥏 39.4K/s ଃ🔩 ଓି <sup>ଖ</sup> ାଁଣା 51% 💷 ଥିପ:56                                                                                                    | ➢ ff Ø 30K/s 3□t Ø 4.11 51% ■ 20:57                                                                                                    |
|                                                                                                    | ← FORTICLIENT ♀                                                                                                    |
| FortiClient VPN         Barnet         2:3 ★ (4,651 ▲) • 10萬 ★         Viewer         Viewer         Viewer         Viewer         Viewer         Viewer         Viewer         Viewer         Viewer         Viewer         Viewer         Viewer         Viewer         Viewer         Viewer         Viewer         Viewer         Viewer         Viewer                                                                                                    | FortiClient VPN<br>Fortinet<br>3<br>4.3★ (4,651 全) • 10萬 ±                                                                                                    |
| Exerem     Exerem     Exer | Percent<br>Proceedings of the second second se |
| 你可能也會喜歡的應用程式更多                                                                                                    | 你可能也會喜歡的應用程式更多                                                                                                    |
|                                                                                                    |                                                                                                    |
| 要使用FortiClient SSL VPN ク                                                                                                    | 、前,要先連上WiFi 或 4G網路                                                                                                    |
| II Ø       59B/s 3□t ③ **11 51% ■ 20:58         ←       FORTICLIENT                                                                                                    | Ime     198B/s 3⊡t © 4:                                                                                                    |
| 59B/s ① * ③ * 1 1 51% ■ 20:58<br>← FORTICLIENT<br>FortiClient VPN Fortinet  3.3 * (4,651 ▲) • 10 菌 ±  1.1  1.1  1.1  1.1  1.1  1.1  1.1  1                                                                                                    |                                                                                                    |
| <complex-block><complex-block></complex-block></complex-block>                                                                                                    |                                                                                                    |
| Sobes Lit O A. als Site     Sobes Lit O A. als Site            <                                                                                                    | Image: Contraction of the state             Image: Contraction of the state                Image: Contraction of the state             Image: Contraction of the state<                                                                                                    |
| S95/3 ① ③ ④ ④ 151% ● 20:58         C       FORTICLIENT         Oritic       FortiClient VPN         Oritic       ① 1 (451 *) + 10萬 *         Oritic       Image: Alternative and the second and the second and t                                                                                                    | 1988/s 追 ③ ④ ④ ○ 20:50 <ul> <li></li></ul>                                                                                                    |
| S9B/s ①: ② **d51% ① 20:98         C       FORTICLIENT         C       FortiClient VPN         C       C         S3 * (4.651 *) + 10 ft *         C       C         FortiClient VPN         S3 * (4.651 *) + 10 ft *         C       C         C       C         C                                                                                                    | 1988/s 引: 10 %: (150% 20:58)         ・ FORTICLIENT         ・ FORTICLIENT         ・ State         ・ FORTICLIENT         ・ FORTICLIENT         ・ FORTICLIENT         ・ FORTICLIENT         ・ FORTICLIENT         ・ FORTICLIENT         ・ FORTICLIENT         ・ State         ・ FORTICLIENT         ・ FORTICLIENT         ・ FORTICLIENT         ・ FORTICLIENT         ・ FORTICLIENT         ・ FORTICLIENT         ・ FORTICLIENT         ・ FORTICLIENT         ・ FORTICLIENT         ・ FORTICLIENT                                                                                                    |

| 新增建立FortiClient SSL VPN                                                                                             |                                                                  |
|----------------------------------------------------------------------------------------------------|------------------------------------------------------------------|
| © ¶ ⊘ 59B/s <b>፤ີ</b> ፤ ⓒ <sup>4;</sup> ,,,1  50% ■ 21:02                                                           | r ⊗ 0K/s <b>3⊡</b> € ⓒ <sup>46*</sup> ,, <b>11</b>   50% ■ 20:59 |
| ← 🦉 FortiClient VPN 🚦                                                                                               | ← 🦉 FortiClient VPN                                              |
| 建線要求<br>FortiClient VPN 要求設定 VPN 連<br>線,允許此要求即開放該來源監控網<br>路流量。除非您信任該來源,否則請<br>勿任意接受要求。<br>VPN 啟用時,畫面頂端會顯示 ♀ 。<br>取消 |                                                                  |
| 取消                                                                                                    | ● 新建VPN CENET-VPN 類型:SSL-VPN                                     |
| 點擊創建 創建後的畫面如下圖 選擇服務器                                                                                                |                                                                  |
| © ¶ ⊘ 212B/s 3 [1 ℃ 4.11] 50% ■ 21:00                                                                               | ♥ 🖬 ♥ 0K/s 3□t 🛈 46; util 50% ■ 21:00                            |
| ← 🦉 FortiClient VPN 🚦                                                                                               | ← 🦉 FortiClient VPN 🚦                                            |
| 添加 VPN                                                                                                    | SSL VPN 設置<br>隧道名                                                |
| VPN 名稱:SCENET-VPN                                                                                                   | SCENE I-VPN<br><b>服務器</b><br>FortiGate 服務器地址                     |
| VPN 類型:                                                                                                    | 端口<br>443                                                        |
|                                                                                                    | 用戶名<br>FortiGate SSL 用戶名                                         |
|                                                                                                    | <b>證書</b> PKCS12 格式的X.509 證書                                     |
|                                                                                                    |                                                                  |

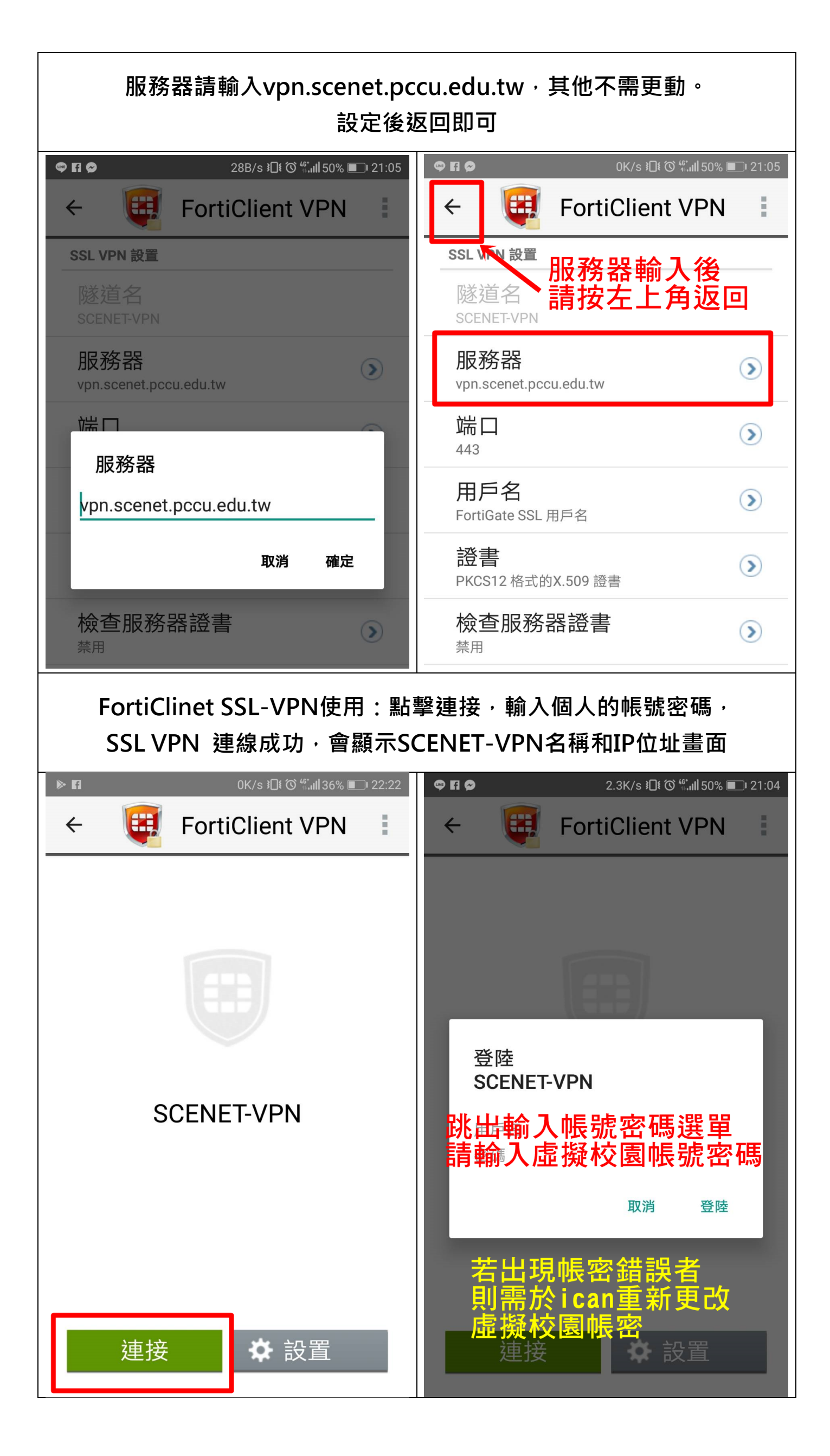

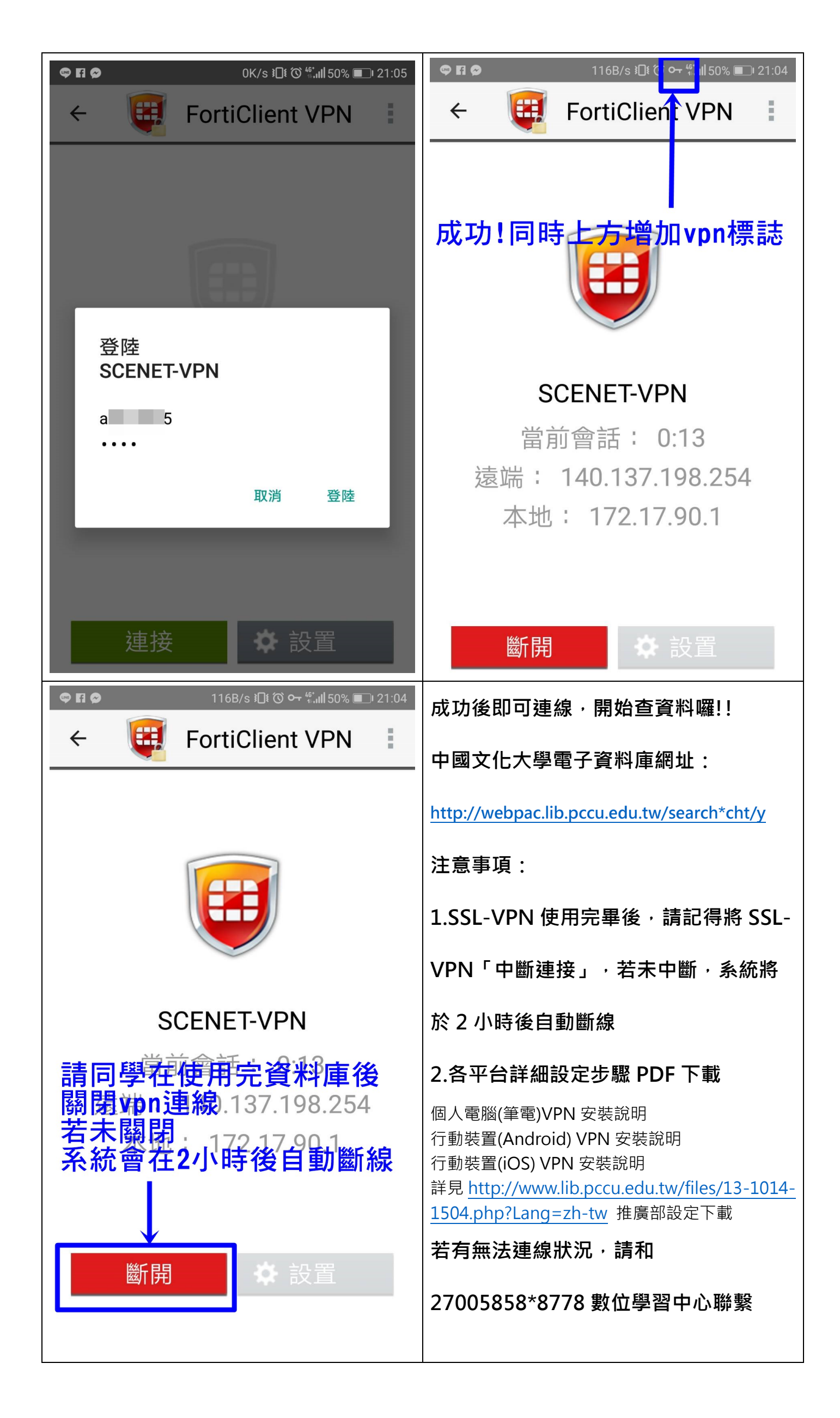